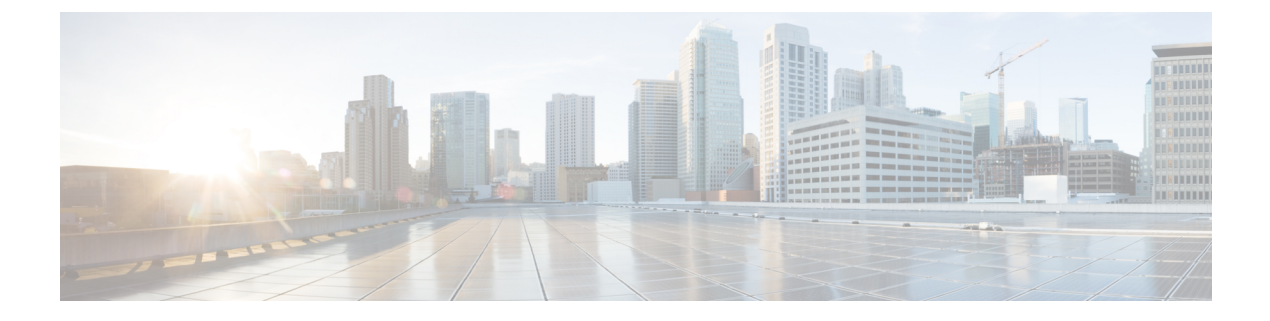

# **Using Advanced Settings**

- SNMP, on page 1
- Logging, on page 3
- Reset to Factory Default, on page 5

## **SNMP**

Simple Network Management Protocol Version 2 (SNMPv2) is a protocol for network management. This protocol is used for collecting information, configuring, and managing all the devices in the network.

### **Managing SNMP using GUI**

To manage SNMP using GUI, perform the following steps:

### Procedure

Step 1Click Advanced > SNMP.The SNMP Setup screen appears displaying the supported version details.

| 🐴 Monitoring                                                      |                      | <b>Q</b> AP or Client Search | Save Configuration | <b>4</b> 0 |
|-------------------------------------------------------------------|----------------------|------------------------------|--------------------|------------|
| Wireless Settings                                                 | SNMP SETUP           |                              |                    |            |
| Management                                                        |                      |                              |                    |            |
| <ul> <li>▲ Advanced</li> <li>◆ SNMP</li> <li>➡ Logging</li> </ul> | ✓ v2                 | С                            |                    |            |
| Reset to Factory Default                                          | Version              |                              |                    |            |
|                                                                   |                      |                              |                    |            |
|                                                                   | SNMPv2Acess          | Enabled                      | •                  |            |
|                                                                   | Read Only Community  | public                       |                    |            |
|                                                                   | Read-Write Community | private                      |                    |            |
|                                                                   | SNMP Trap            | Enabled                      | Ŧ                  |            |
|                                                                   | SNMP Server IP       | 172.20.229.50                |                    |            |
|                                                                   |                      | Apply                        |                    |            |

| Step 2           | From the SNMPv2 Access drop-down list, choose Enabled.                                                                       |  |  |
|------------------|----------------------------------------------------------------------------------------------------|--|--|
|                  | The default option is disabled.                                                                                              |  |  |
| Step 3           | Enter the community name in the <b>Read Only Community</b> field.<br>The default option is public.                           |  |  |
| Step 4           | Enter the community name in the <b>Read-Write Community</b> field.<br>The default option is private.                         |  |  |
| Step 5           | From the SNMP Trap drop-down list, choose Enabled.                                                                           |  |  |
|                  | The default option is Disabled. The SNMP Trap Receiver tool receives logs and displays the SNMP traps sent from the network. |  |  |
| Step 6<br>Step 7 | Enter IP address of the server in the <b>SNMP Server IP</b> field.<br>Click <b>Apply</b> .                                   |  |  |

## Managing SNMP using CLI

To manage SNMP using CLI, perform the following steps:

### Procedure

| Step 1 | Log in to the Mobility Express controller CLI.                                                            |  |  |
|--------|----------------------------------------------------------------------------------------------------|--|--|
| Step 2 | Enter the following commands to enable and view the SNMP version:                                         |  |  |
|        | (Cisco Controller) >config snmp version v2c enable<br>(Cisco Controller) >show snmpversion                |  |  |
| Step 3 | Enter the following commands to configure and view the Read-Only Community:                               |  |  |
|        | (Cisco Controller) >config snmp community accessmode ro public                                            |  |  |
|        | (Cisco Controller) >show snmpcommunity                                                                    |  |  |
| Step 4 | Enter the following commands to configure and view the Read-Write Community:                              |  |  |
|        | (Cisco Controller) >config snmp community accessmode rw private<br>(Cisco Controller) >show snmpcommunity |  |  |
| Step 5 | Enter the following commands to configure and view the SNMP Trap Receive:                                 |  |  |
|        | (Cisco Controller) >config snmp trapreceiver create 10.10.10.10                                           |  |  |
|        | (Cisco Controller) >show snmptrap                                                                         |  |  |
| Step 6 | Enter the following commands to send the SNMP traps:                                                      |  |  |
|        | (Cisco Controller) >config snmp trapreceiver mode enable<br>(Cisco Controller) >show snmptrap             |  |  |

# Logging

The System Message logging feature logs the system events to a remote server, called a Syslog server. Each system event triggers a syslog message that contains the details of the event.

If the System Message logging feature is enabled, the controller sends a syslog message to the syslog server which is configured on the controller.

# System Logging using GUI

To perform system logging using GUI, follow these steps:

### Procedure

| Step 1 | Click Advanced > Logging.                          |
|--------|----------------------------------------------------|
|        | The Logging Setup screen appears.                  |
| Step 2 | Choose Enabled from Syslog Logging drop-down list. |
|        | The default option is disabled.                    |

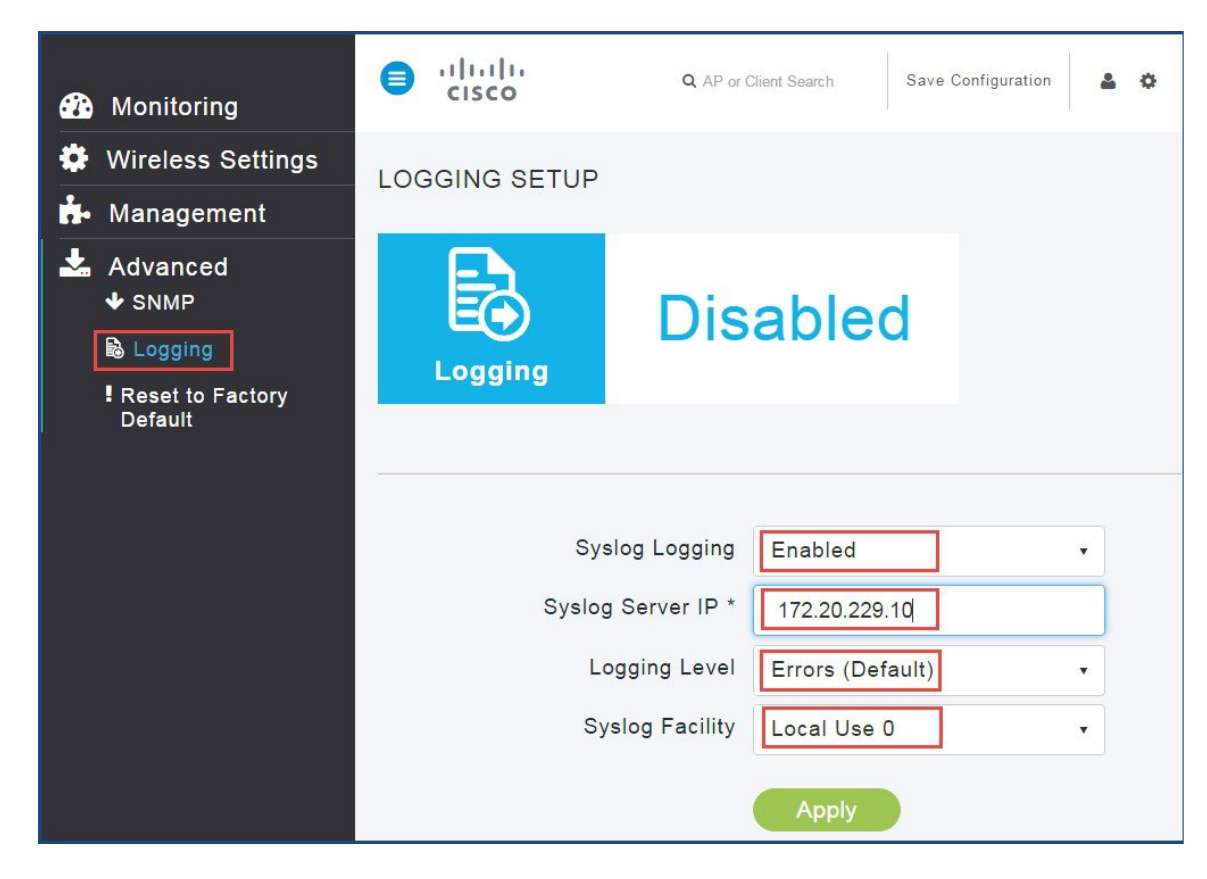

Step 3 Enter the IPv4 address in the Syslog Server IP field.

- Step 4 From the Logging level drop-down list, choose syslog severity level.
- Step 5 From the Syslog Facility drop-down list, choose the syslog severity level.
- Step 6 Click **Apply**.

### System Logging using GUI using CLI

To perform system logging using CLI, follow these steps:

### Procedure

```
Step 1
```

Enter the following commands to configure Syslog Server IP:

```
(Cisco Controller) >config logging syslog level <0-7>
<0-7>
               Set syslog message logging message severity level.
alerts
               Set syslog message logging severity to 'alerts' (severity 1).
             Set syslog message logging severity to 'critical' (severity 2).
critical
debugging
             Set syslog message logging severity to 'debugging' (severity 7).
emergencies Set syslog message logging severity to 'emergencies' (severity 0).
               Set syslog message logging severity to 'errors' (severity 3).
errors
informational
               Set syslog message logging severity to 'informational' (severity 6).
notifications Set syslog message logging severity to 'notifications' (severity 5).
             Set syslog message logging severity to 'warnings' (severity 4).
warnings
```

L

| (Cisco Controll | er) >config logging syslog facility <facility></facility> |
|-----------------|-----------------------------------------------------------|
| auth-private    | Authorization system (private).                           |
| authorization   | Authorization System.                                     |
| cron            | Cron/at facility.                                         |
| daemon          | System daemons.                                           |
| ftp             | FTP daemon.                                               |
| kern            | Kernel.                                                   |
| localO          | Local use.                                                |
| local1          | Local use.                                                |
| local2          | Local use.                                                |
| local3          | Local use.                                                |
| local4          | Local use.                                                |
| local5          | Local use.                                                |
| local6          | Local use.                                                |
| local7          | Local use.                                                |
| lpr             | Line printer system.                                      |
| mail            | Mail system.                                              |
| news US         | ENET news.                                                |
| sys12           | System use.                                               |
| sys13           | System use.                                               |
| sys14           | System use.                                               |
| sys15           | System use.                                               |
| svslog          | Syslog itself.                                            |
| user            | User process.                                             |
| uucp            | Unix-to-Unix copy system.                                 |
| · · · · ·       |                                                           |

#### **Step 2** Enter the following commands to configure Syslog Logging Facility:

## **Reset to Factory Default**

You can change the Mobility Express network to its default configuration by performing Reset to Factory Default.

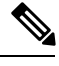

#### Note

- This operation must be performed by an Admin user. You cannot restore the previous configurations.
  - Performing Reset to Factory Default using GUI deletes the controller configuration from all the Mobility Express capable Access Points which is followed by a reboot of the primary AP. After the reboot, all Mobility Express capable Access Points will broadcast the *CiscoAirProvsion* SSID.

### **Mobility Express Network to Factory Default using GUI**

To set Mobility Express network to factory default settings using GUI, perform the following steps:

### Procedure

Step 1Click Advanced > Reset to Factory Default.The Reset Mobility Express Controller to Factory Default page appears.

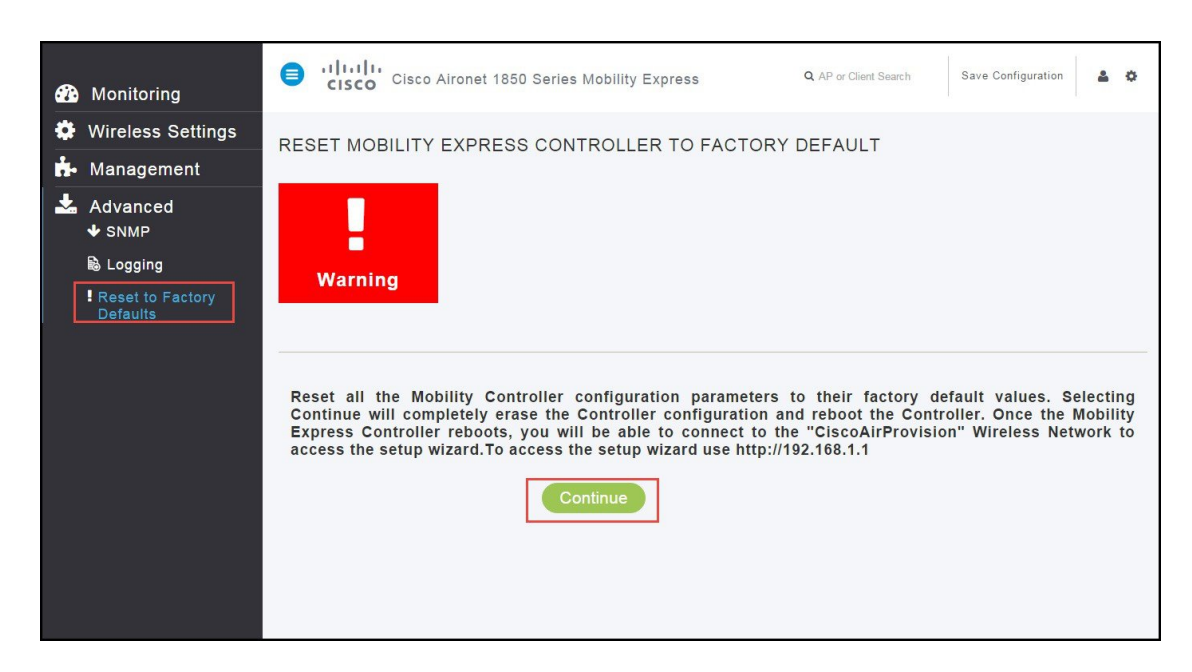

### Step 2 Click Continue.

A confirmation message box appears.

| Confirmation                                                                                |
|---------------------------------------------------------------------------------------------|
| Are you sure you want to reset the Mobility Express Controller to Factory Default settings? |
| Yes No                                                                                      |

Step 3 Click Yes.